# BITTE LESEN!

## UPDATE DOKUMENTATION

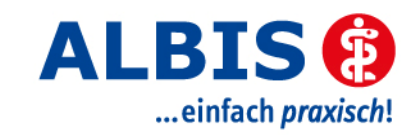

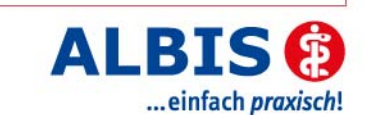

### Enthaltene Programmänderungen

### **DMP-Assist Version 4.1.0.0**

### Inhaltsverzeichnis

| 1 | Sys  | stemvoraussetzungen                           | 3  |
|---|------|-----------------------------------------------|----|
| 2 | Dat  | tensicherung vor dem Update                   | 3  |
| 3 | Die  | Installation des Updates                      | 5  |
| 3 | 5.1. | Wichtige Hinweise zum Update                  | 5  |
| 3 | .2.  | Update Installation am Server                 | 6  |
| 3 | .3.  | Update Installation am Client                 | 11 |
| 4 | Inh  | alte des Updates                              | 12 |
| 4 | .1.  | Neue KBV-Vorgaben für das Quartal 4/2008      | 12 |
| 4 | .2.  | Optimierung der Plausibilitätskontrollen      |    |
| 4 | .3.  | Optimierung der Bestell- und Übersichtslisten |    |
| 4 | .4.  | Anzeige des Wiedervorstellungstermins         | 12 |

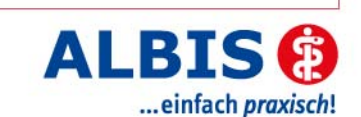

### 1 Systemvoraussetzungen

Das DMP-Assist Update in der Version 4.1.0.0 benötigt für die Installation folgende Voraussetzungen:

Betriebssysteme:

- Windows 2000 SP4
- Windows XP Professional SP2 oder höher
- Windows 2003 SP2

Prozessor:

• min. Intel Pentium III 500 MHz (x86)

Arbeitsspeicher:

• min. 256 MB

Bildschirmauflösung:

• min. 1024 x 768

Netzwerk:

TCP/IP-Protokoll

Vorversion:

• min. DMP-Assist 3.4.1

Sonstiges:

- ODBC-Datenbank-Schnittstelle
- Internet-Explorer 6.0 SP1 oder höher
- Acrobat Reader
- JAVA Runetimes 1.4.2 oder höher
- Ms .NET Fraumworks 2.0

Die Betriebssysteme Windows 98, ME und NT 4.0 werden <u>nicht mehr</u> unterstützt. Eine Freigabe für Windows Vista wird voraussichtlich zum Ende des Jahres mitgeteilt.

### 2 Datensicherung vor dem Update

Erstellen Sie vor der Installation des Updates eine Sicherung Ihrer aktuellen DMP-Assist Daten. Beenden Sie hierfür auf allen anderen Arbeitsplätzen alle noch laufenden DMP-Assist Anwendungen. Anschließend starten Sie bitte am Server den DMP-Assist entweder vom Desktop aus oder aus der Programmgruppe Start Programme DMP-Assist30 DMP-Assist 3.0

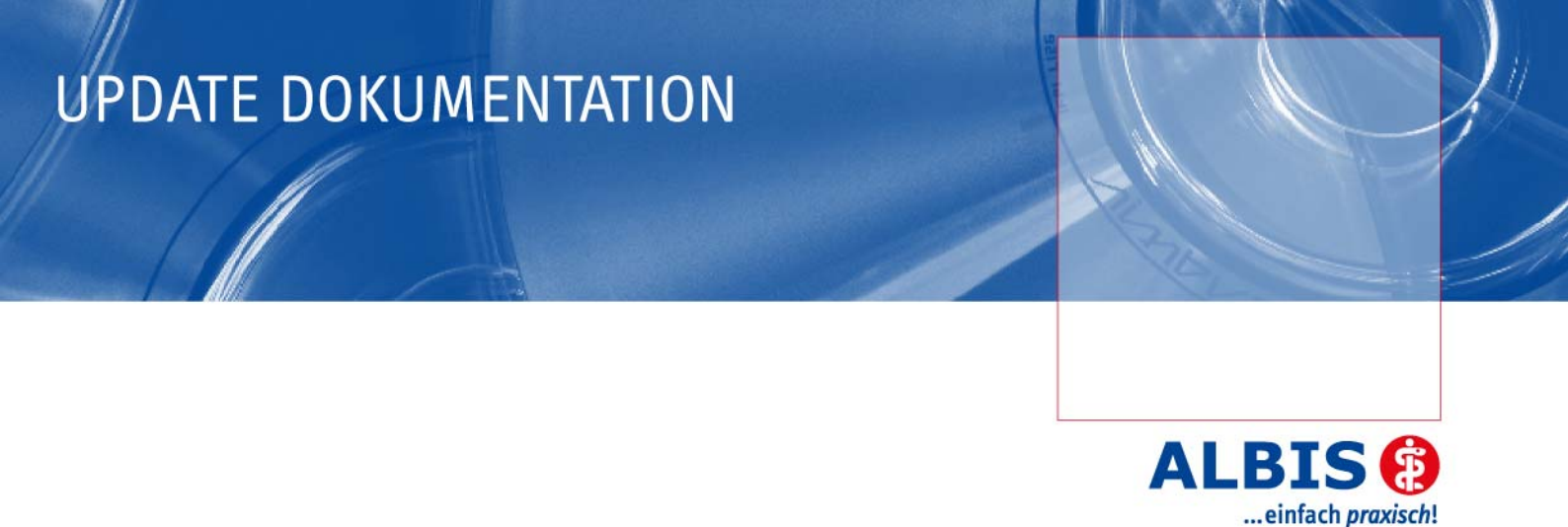

heraus. Wechseln Sie danach in das Menü Extras Datensicherung Sicherung. Es erscheint folgende Hinweismeldung:

| 🗘 DMP              | -Assist                         | × |
|--------------------|---------------------------------|---|
| - <del>`Q`</del> : | Hiermit beenden Sie DMP-Assist. |   |
|                    | OK Abbruch                      |   |

Bestätigen Sie diese mit dem Druckknopf OK. Der DMP-Assist wird geschlossen und folgende Hinweismeldung wird Ihnen angezeigt:

| 💿 DMP- Datensicherung                   |
|-----------------------------------------|
| Praxis wählen                           |
| Quelle: E:\DMP-Assist30\ Praxis1        |
|                                         |
| ✓ Praxis1=1811111=Dr. med. Jochen ALBIS |
|                                         |
|                                         |
|                                         |
|                                         |
|                                         |
| Ziel: C:\Sicherung\DMP-Assist.zip       |
|                                         |
|                                         |
| Zieldatei wählen                        |
|                                         |
|                                         |
| Start Schließen                         |
|                                         |
| Beschreibung: Sicherung vor dem Update. |
| (Stichwort)                             |
|                                         |

Markieren Sie bitte zuerst die Praxis, die Sie sichern möchten. Im Anschluss wählen Sie über den Druckknopf Zieldatei wählen ein Verzeichnis für Ihre Sicherung aus. Geben Sie im Feld Beschreibung einen Kurztext ein, warum diese Sicherung erstellt wird. Bitte Betätigen Sie den

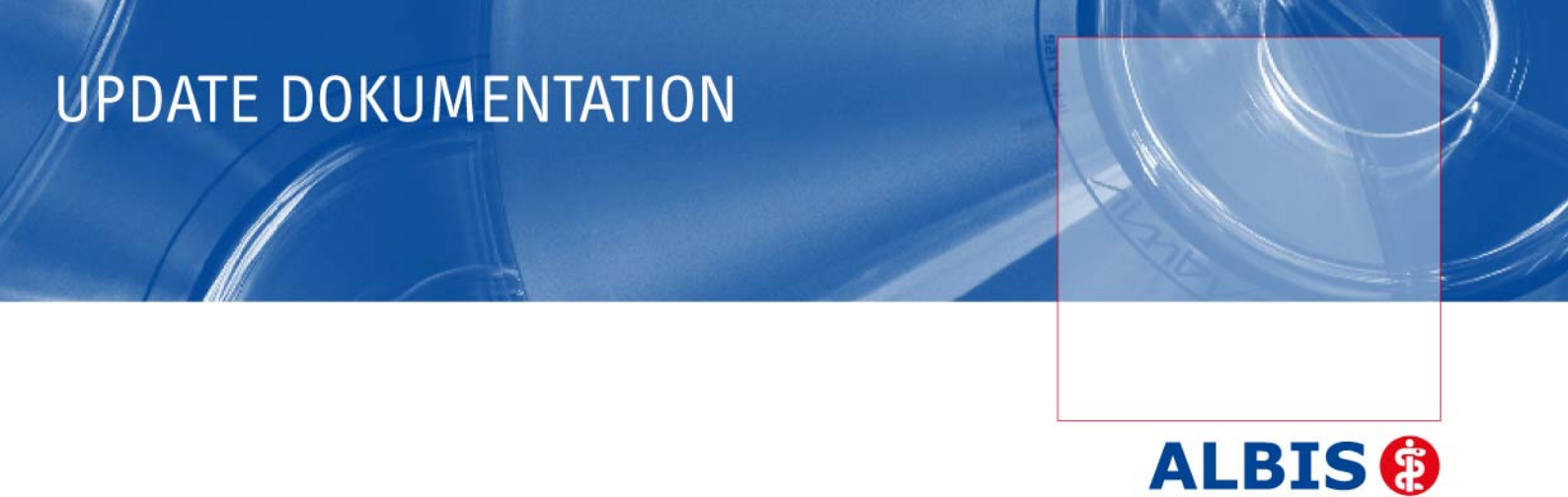

Druckknopf Start, die Sicherung wird nun erstellt. Nach erfolgreicher Erstellung Ihrer Datensicherung erhalten Sie folgende Hinweismeldung:

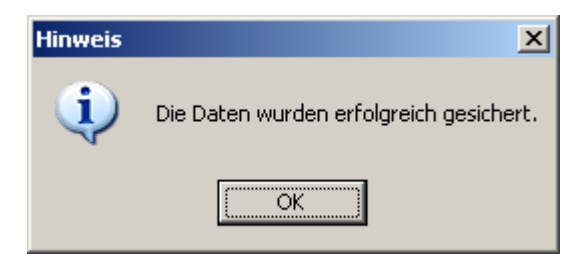

... einfach praxisch!

Quittieren Sie die Meldung mit dem Druckknopf OK und verlassen Sie die DMP-Datensicherung über den Druckknopf Schließen.

### 3 Die Installation des Updates

#### 3.1. Wichtige Hinweise zum Update

Bitte informieren Sie Ihre Mitarbeiter rechtzeitig über die Änderungen, die in diesem Update enthalten sind.

Die Installation des DMP-Assist online Updates wird <u>ausschließlich</u> am DMP-Assist Server vorgenommen. Die Aktualisierung der DMP-Assist Nebenstellen erfolgt nach dem Server-Update beim ersten Programmstart des DMP-Assist Client automatisch.

Vor der Installation der neuen Programmdateien prüft das Update automatisch, ob noch DMP-Assist Anwendungen auf den Nebenstellen gestartet und, dass alle Zugriffe auf die Datenbank geschlossen sind. Ist das nicht der Fall, erscheint folgende Hinweismeldung:

| UPAssist30                               |
|------------------------------------------|
| Bitte das Programm DMP-Assist30 beenden! |
| OK                                       |

Kontrollieren Sie in dem Fall alle Rechner darauf, dass kein DMP-Assist Programm mehr gestartet ist und wiederholen Sie die Installation des Updates.

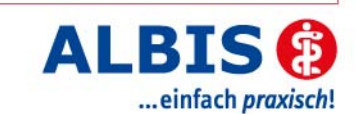

#### 3.2. Update Installation am Server

Schließen Sie alle noch offenen Fenster im ALBIS und öffnen Sie anschließend das Menü Extern telemed online Update. Das ALBIS on WINDOWS wird automatisch geschlossen und Sie werden zum ALBIS Online Update Portal weitergeleitet.

| Folgende(s) Update(s) ist/sind verfügbar: |                                  |             |
|-------------------------------------------|----------------------------------|-------------|
|                                           | ALBIS 9.10.024 Client/Server     | <u>info</u> |
|                                           | Medikamentendatenbank Komplett   | <u>info</u> |
|                                           | Medical Explorer 1.4 info        |             |
|                                           | Impf-doc 1.13.0 Stand 08.10.2008 | <u>info</u> |
|                                           | DMP-Assist Version 4.1           | <u>info</u> |
|                                           | eDA-Assist Version 1.54          | <u>info</u> |
|                                           | Download                         |             |

Markieren Sie den Eintrag **DMP-Assist Version 4.1** und klicken Sie anschließend auf den Druckknopf Download.

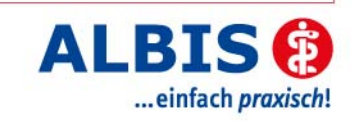

| Dateidov | vnload - Sicherheitswarnung                                                                                                    | < |
|----------|----------------------------------------------------------------------------------------------------|---|
| Möcht    | en Sie diese Datei speichern oder ausführen?                                                                                                    |   |
|          | Name: dmp_web410.exe<br>Typ: Anwendung, 113 MB<br>Von: eupdate1.compugroup.com<br>Ausführen Speichern Abbrechen                                                                                                    |   |
|          | Dateien aus dem Internet können nützlich sein, aber dieser Dateityp<br>kann eventuell auf dem Computer Schaden anrichten. Führen Sie<br>diese Software nicht aus und speichern Sie sie nicht, falls Sie der<br>Quelle nicht vertrauen. <u>Welches Risiko besteht?</u> |   |

Klicken Sie danach auf den Druckknopf Speichern.

| Speichern unter         |                     |                |   |          | <u>? ×</u>        |
|-------------------------|---------------------|----------------|---|----------|-------------------|
| Spejchern in:           | 🚞 update            |                | • | G 🤌 📂 🎫  |                   |
| Zuletzt<br>verwendete D |                     |                |   |          |                   |
| Desktop                 |                     |                |   |          |                   |
| Digene Dateien          |                     |                |   |          |                   |
| Arbeitsplatz            |                     |                |   |          |                   |
| - <b>S</b>              |                     |                |   |          |                   |
| Netzwerk                | Datei <u>n</u> ame: | dmp_web410.exe |   | <b>-</b> | <u>S</u> peichern |
|                         | Datei <u>typ</u> :  | Anwendung      |   | •        | Abbrechen         |

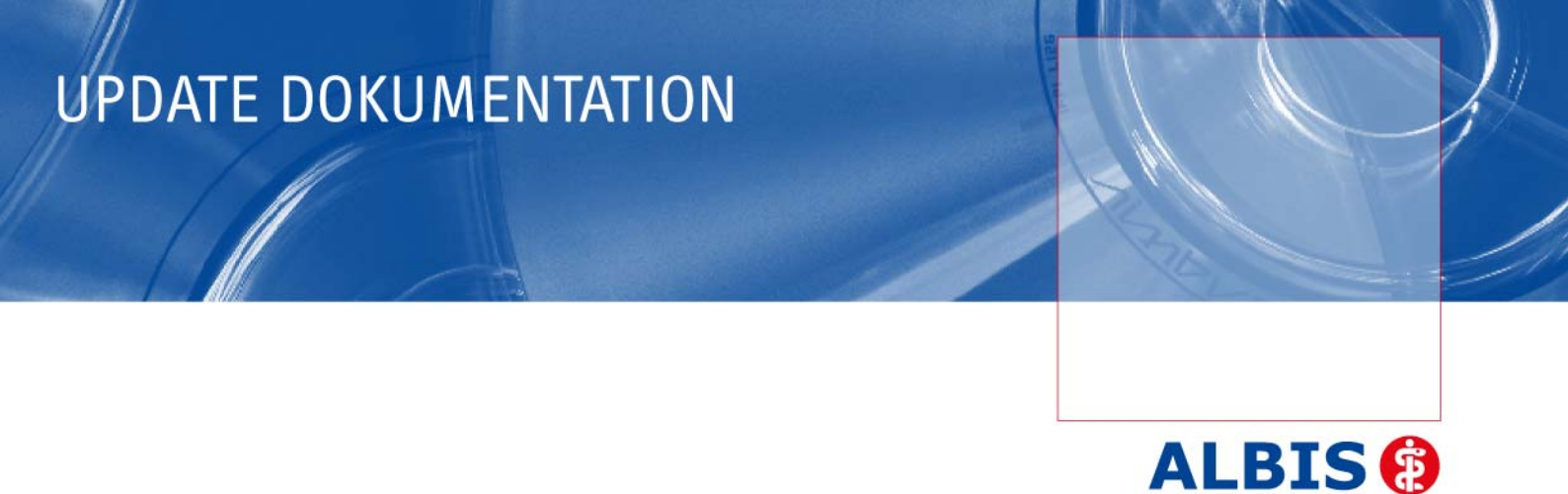

Klicken dann erneut auf den Druckknopf Speichern, um das Update herunter zu laden.

... einfach praxisch!

| Download beendet                                        |                                                                      | _ 🗆 🗙   |
|---------------------------------------------------------|----------------------------------------------------------------------|---------|
| Downloa                                                 | d abgeschlossen                                                      |         |
| dmp_web410.exe vo                                       | n eupdate1.compugroup.com                                            |         |
| Heruntergeladen:<br>Download nach:<br>Übertragungsrate: | 113 MB in 16 Min. 7 Sek.<br>E:\AoW\update\dmp_web410.exe<br>120 KB/s |         |
| 🔲 Dialogfeld nach E                                     | Beendigung des Downloads schließen                                   |         |
| [                                                       | Ausführen Ordner öffnen Sc                                           | hließen |

Nachdem der Download abgeschlossen ist, klicken Sie auf den Druckknopf Schließen und beenden Sie anschließend den Internet-Explorer.

| Download-Datei(en       | ) ausführen               | <u>? ×</u>   |
|-------------------------|---------------------------|--------------|
| <u>S</u> uchen in: 🔂 up | date 💽 🗲 🖻 🕻              | * ⊞ ▼        |
| Geändert am             | Name 🔺                    | Größe        |
| 14.11.2008 13:37        | v <b>2</b> dmp_web410.exe | 116.18       |
| •                       |                           | Þ            |
| Datei <u>n</u> ame:     |                           | Ausführen    |
| Dateityp: Ausfü         | ihrbare Dateien (*.exe)   | Abbrechen // |

Markieren Sie nun die Datei **dmpassistupdate.exe** und klicken Sie auf den Druckknopf Ausführen. Nachdem die Daten des Update temporär entpackt sind, startet die Update-Installation des DMP-Assists automatisch.

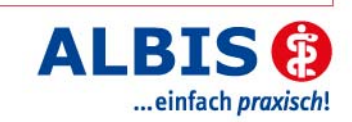

| OMP-Assist Update Version 4.10                                                                                           | × |
|----------------------------------------------------------------------------------------------------|---|
| DMP-Assist Update Installation:                                                                                          |   |
| Quelle: G:\UPAssist30\DMP-Assist\DMP-Assist.EXE                                                                          |   |
| Ziel: E:\DMP-Assist30\DMP-Assist.EXE                                                                                     |   |
|                                                                                                    |   |
| Aktuelle Datei                                                                                                    |   |
| DMP-Assist Version 3.x/4.x wurde auf Ihrem Computer gefunden.<br>Klicken Sie auf 'Weiter' um das Update zu installieren. |   |
|                                                                                                    |   |
| Gesamt                                                                                                    |   |
| Freier Speicher: 2415 MB                                                                                                 |   |
|                                                                                                    |   |
|                                                                                                    |   |
| (Weiter Abbruch                                                                                                    |   |

Klicken Sie bitte auf den Druckknopf Weiter, um zum nächsten Schritt in der Update-Installation zu gelangen.

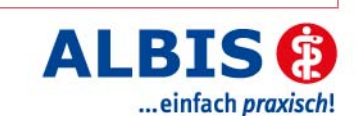

| ζ | Die Update Checkliste vor dem Update                                                                                                    | × |
|---|----------------------------------------------------------------------------------------------------|---|
|   | Markieren Sie bitte, ob Sie alle erforderlichen Punkte erledigt haben.<br>Das Update kann nur eingelesen werden, wenn die Punkte abgehakt<br>wurden. |   |
|   | Datensicherung wurde durchgeführt                                                                                                    |   |
|   | ✓ Update Dokumentation wurde gelesen                                                                                                    |   |
|   | 🔽 Praxis1 Version: 4.02 🔽 Arztpraxis 🦳 Krankenhauspraxis                                                                                             |   |
|   |                                                                                                    |   |
|   | OK                                                                                                    |   |

Bevor mit der Installation der neuen Programmdateien begonnen werden kann, füllen Sie bitte die Update-Checkliste, wie oben gezeigt, aus.

Datensicherung wurde durchgeführt

• Bestätigt die Durchführung einer aktuellen Datensicherung Ihrer DMP-Assist Daten.

Update Dokumentation wurde gelesen

• Bestätigt, dass die Update-Dokumentation aufmerksam gelesen wurde.

Praxis1 Version: 4.02

• Bestätigt Ihnen, dass Ihre DMP-Assist Datenbank gefunden wurde und in der korrekten Version 4.0.2.0 vorliegt.

Arztpraxis / Krankenhauspraxis

• Wählen Sie hier die für Sie geltende Praxisform.

Nachdem Sie alle Punkte abgehakt haben, starten Sie bitte den Kopiervorgang mit dem Druckknopf OK. Sollte dann noch eine Meldung erscheinen, dass das Update bereits eingelesen wurde, so bestätigen Sie diese mit dem Druckknopf OK.

Nachdem Sie alle Punkte abgehakt haben, starten Sie bitte den Kopiervorgang mit dem Druckknopf OK. Während dem Kopiervorgang wird je eingerichteter Praxis einmal die folgende Meldung erscheinen.

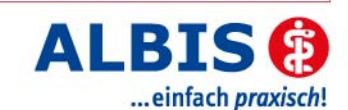

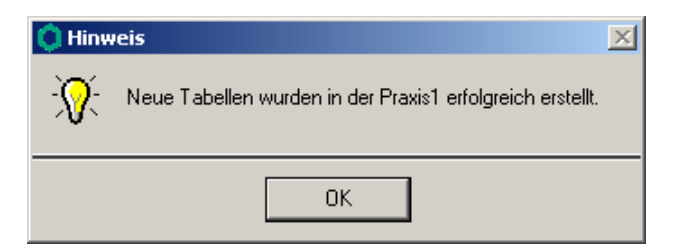

Ist die Update-Installation erfolgreich abgeschlossen, so erscheint folgende Hinweismeldung:

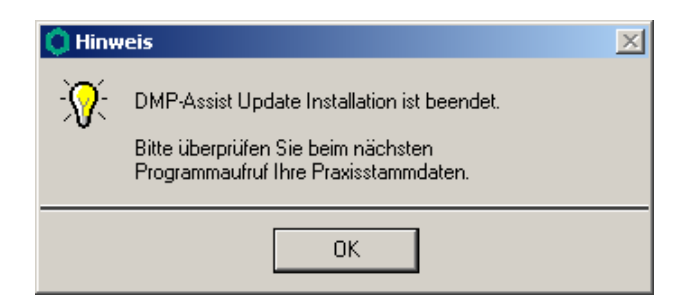

Beenden Sie bitte das Update-Programm mit dem Druckknopf OK und verlassen Sie die DMP-Assist Installation über den Druckknopf Beenden. Die DMP-Assist Update-CD wird nun nicht mehr benötigt. Bitte entnehmen Sie die CD aus Ihrem CD-/DVD-Laufwerk und archivieren Sie diese zusammen mit der Update-Dokumentation bei Ihren Praxis-Unterlagen.

#### 3.3. Update Installation am Client

Um den DMP-Assist auf den Nebenstellen zu aktualisieren, starten Sie bitte das Programm entweder vom Desktop aus oder aus der Programmgruppe Start Programme DMP-Assist 30 DMP-Assist 3.0 heraus.

Die DMP-Clientanwendung erkennt automatisch, dass auf dem DMP-Assist Server eine neue Programmversion eingespielt wurde und zeigt Ihnen folgende Meldung:

| Ö DI | MP-Assist Update Client 🛛 🔀                                                                                    |
|------|----------------------------------------------------------------------------------------------------|
| ?    | Die vorhandene DMP-Assist Version ist nicht auf dem aktuellen Stand.<br>Möchten Sie diese jetzt aktualisieren? |
|      | OK Abbruch                                                                                                    |

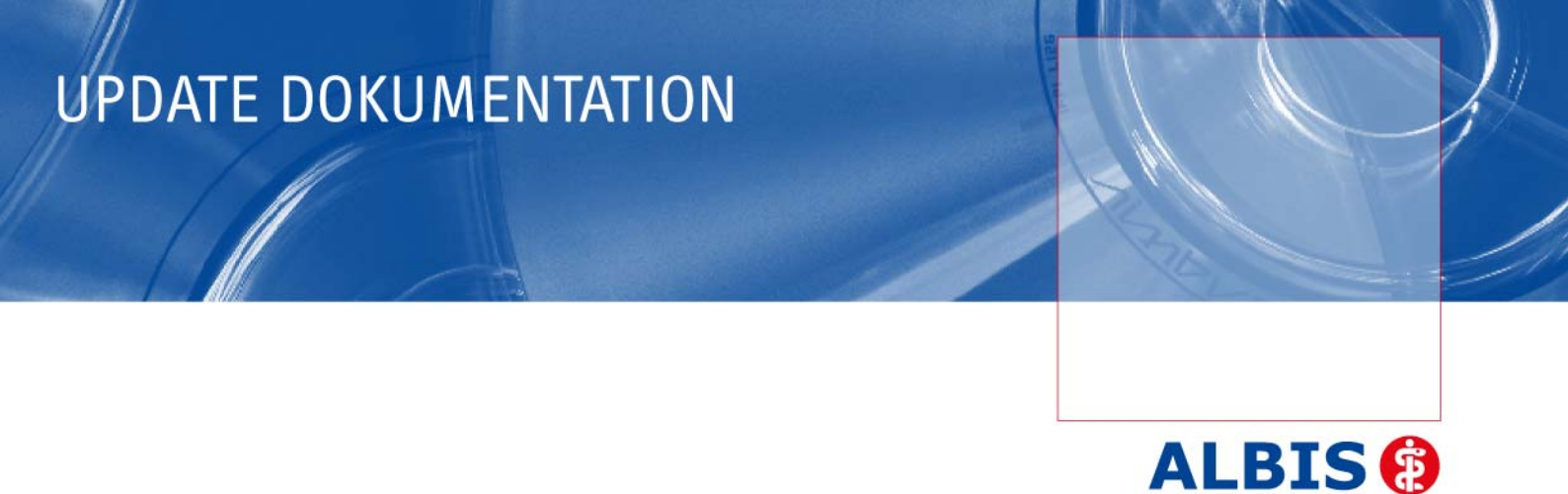

Bestätigen Sie die Meldung mit dem Druckknopf OK. Anschließend wird Ihnen folgende Hinweismeldung angezeigt:

... einfach praxisch!

| OMP-Assist: Update Client | × |
|---------------------------|---|
| Quelle: f:\DMP-Assist30   |   |
| Ziel: D:\DMP-Assist30     |   |
|                           |   |
| Abbruch                   |   |

Um die Installation für das Client-Update zu starten, klicken Sie bitte auf den Druckknopf Weiter. Nachdem alle neuen Programmdateien erfolgreich auf die Nebenstelle kopiert sind, erscheint folgende Hinweismeldung:

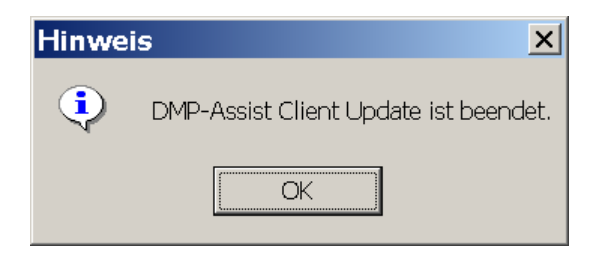

### 4 Inhalte des Updates

#### 4.1. Neue KBV-Vorgaben für das Quartal 4/2008

Mit diesem DMP-Assist Update erhalten Sie die neuen KBV Prüf- und Kryptomodule für das Quartal 4/2008.

#### 4.2. Optimierung der Plausibilitätskontrollen

Die interne Plausibilitätskontrolle bei der Erstellung der Dokumentationen wurde optimiert.

#### 4.3. Optimierung der Bestell- und Übersichtslisten

Die Bestell- und Übersichtslisten wurden optimiert.

#### 4.4. Anzeige des Wiedervorstellungstermins

Es wird nun wieder der Wiedervorstellungstermin angezeigt.